1. Go to the URL: techhelp.learningcart.com. Click on My Account in the upper right corner.

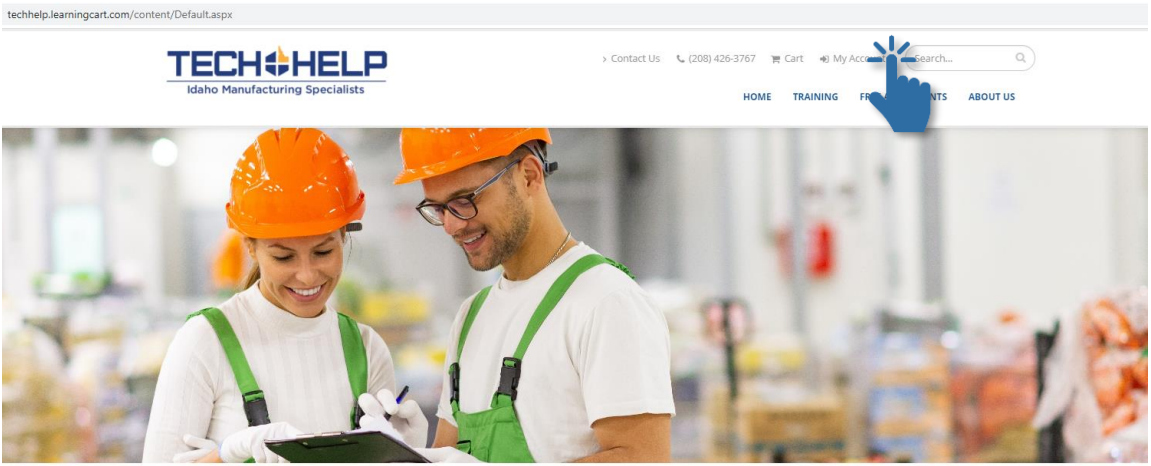

TechHelp has Idaho Manufacturers' **most powerful** online learning platform. Your Trusted Advisors for Manufacturing in Idaho.

| Start Your Online Training:               |                          | View Courses |
|-------------------------------------------|--------------------------|--------------|
| Our <b>Courses</b> Operational Excellence | Leading in Manufacturing |              |

2. Click **Register for an Account** and create a user profile.

| TECH+HELP<br>Idaho Manufacturing Specialists        |                      | > Contact Us 🔍 (208) 426-3767 🍞 Cart 🐠 My Account Search Q                                |
|-----------------------------------------------------|----------------------|-------------------------------------------------------------------------------------------|
| Home / Account Login<br>My Account                  |                      |                                                                                           |
| EXISTING USERS Email Password Forgot Your Password? | Password is Required | To view your order history or access y in the and training, please login to your account. |

### 3. From the menu bar, select Training and Online Training

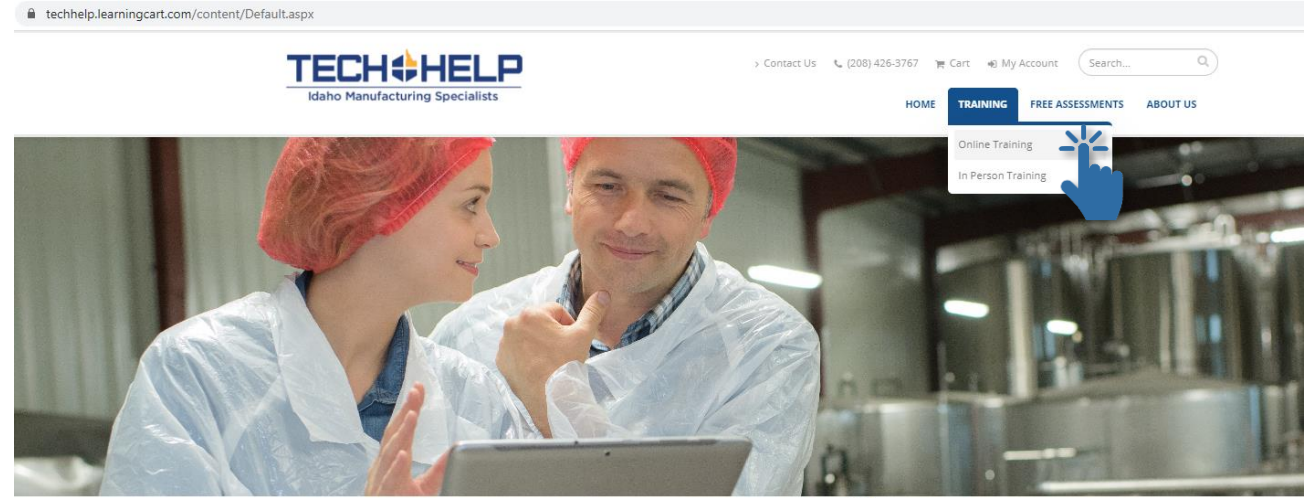

TechHelp has Idaho Manufacturers' **most flexible** online learning platform. Your Trusted Advisors for Manufacturing in Idaho.

4. Select your desired training course and Click Add to Cart.

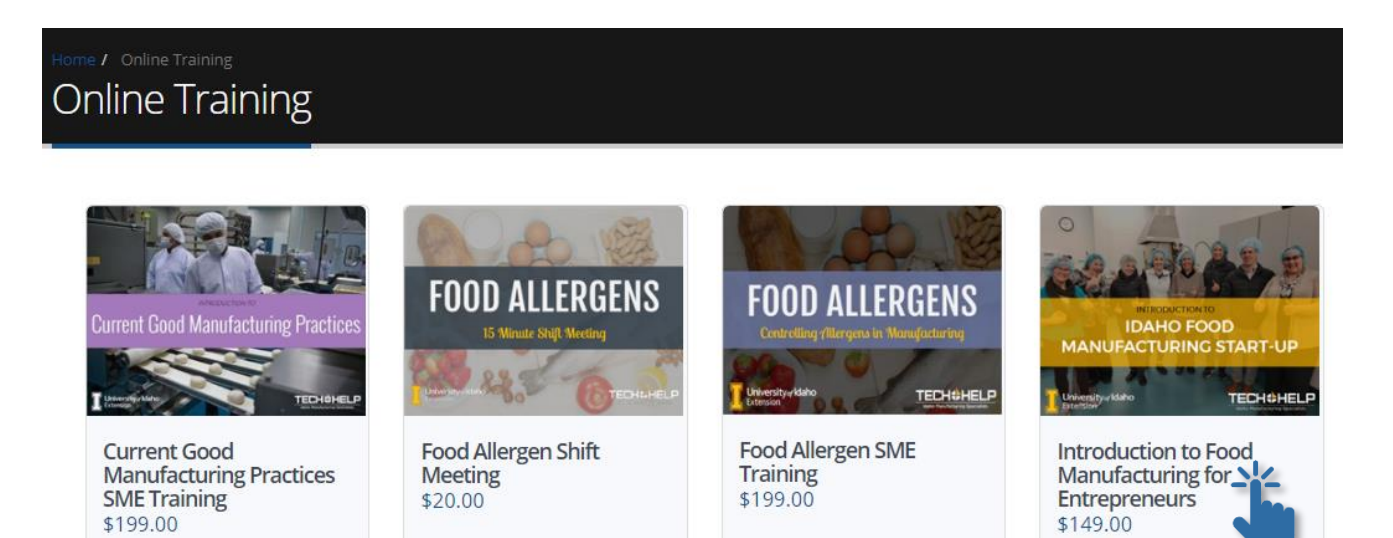

# Home / Product Details Introduction to Food Manufacturing for Entrepreneurs

### This training is great for:

- Cottage Foods Entrepreneurs
- Small Food Manufacturing Business Owners
- Operations or Quality staff for Commercial Kitchen Operations

### Time Commitment:

### 4-5 hrs

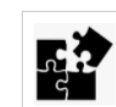

Don't worry, you don't have to do it in one sitting. Content is broken out into modules. so you can break it up and fit it in whenever you have a bit of time. It'll also save your spot, and let you pick up wherever you stepped away.

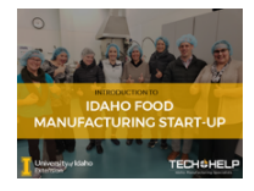

### Price: \$149.00

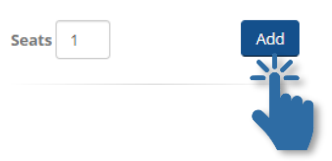

5. Confirm the correct number of training "seats" you want. If it's just you, this should say 1. Click Next.

| Home / Shopping Cart<br>Shopping Cart                          |                |          |                  |         |
|----------------------------------------------------------------|----------------|----------|------------------|---------|
| Item Description                                               | Quantity/Seats | Amount   | Sub Total        | Remove  |
| Introduction to Food Manufacturing for Entrepreneurs - Level 1 | 1              | \$149.00 | \$149.00<br>Upda | te Next |

6. If you have a discount code, enter it and click Apply. If not, enter your credit card information to pay.

| Home / Payment Method<br>Payment Me                                           | thod                                                           |                                                |                                                                                                   |          |
|-------------------------------------------------------------------------------|----------------------------------------------------------------|------------------------------------------------|---------------------------------------------------------------------------------------------------|----------|
| We make every effort to ensur<br>us is immediately encrypted fo<br>Thank you. | re your credit card information stays :<br>or your protection. | secure. Credit card information you share with | Shopping Cart<br>Introduction to Food Manufacturing for<br>Entrepreneurs - Level 1<br>Quantity: 1 | \$149.00 |
| Complete Your Ord                                                             | ler                                                            |                                                | Grand Total                                                                                       | \$149.00 |
| Payment Type<br>Visa                                                          | Card Number                                                    | Name on Card                                   | Hide Discount                                                                                     |          |
| Expiration Month<br>01                                                        | Expiration Year<br>2020                                        | Security Code                                  | Customer Profile                                                                                  | Apply    |

7. After you pay, you'll get a receipt in your email. You can access your training directly from that email, or from your account. Click on My Account and then Files & Training.

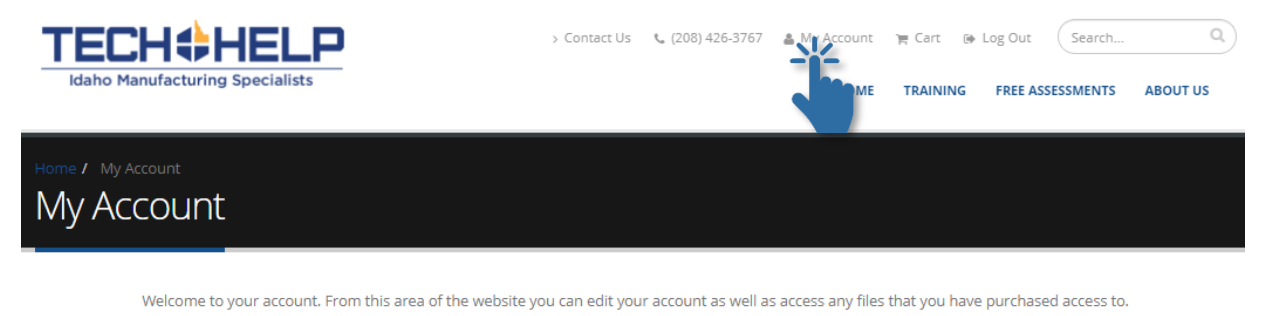

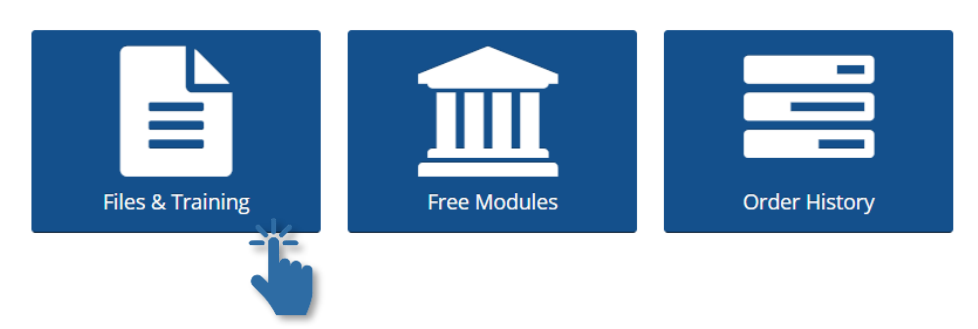

## 8. Click View Files / Launch Training.

| Home / My Account / My Files<br>Files & Training                                                         |                            |  |  |
|----------------------------------------------------------------------------------------------------|----------------------------|--|--|
| Below is a list of downloadable items you have purchased. If you have questions regarding your access, p | please contact support.    |  |  |
| Product Name                                                                                             |                            |  |  |
| Current Good Manufacturing Practices SME Training                                                        | View Files/Launch Training |  |  |
| Food Allergen SME Training                                                                               | View Files/Launch Training |  |  |
| Food Safety Gap Assessment                                                                               | View Files/Launch Training |  |  |
| Introduction to Food Manufacturing for Entrepreneurs                                                     | View Files/Launch Training |  |  |
| Introduction to Lockout Tagout                                                                           | View Files/Launch Training |  |  |

 Click on Launch Course for the first module. It will open up in the same window. Make sure to turn your audio on. As you finish each module, you'll see your status turn from Incomplete to Completed.

### INTRODUCTION TO FOOD MANUFACTURING FOR ENTREPRENEURS

11 of 12 Completed

Expiration Date 9/1/2021 5:31:00 PM

### Target Audience:

- Cottage Foods Entrepreneurs
- Small Food Manufacturing Business Owners
- Operations or Quality staff for Commercial Kitchen Operations

### Time Commitment:

4-5 hrs

#### Description:

This course will teach you the basics of food manufacturing regulations, new product development, food safety, and scaling up. You'll cover a lot of ground, including these key areas:

- Start-Up Resources
- The Food Industry
- Regulations
- Biological Hazards
- Chemical Hazards
- Physical Hazards
- Personnel Programs

Records
Packaging

Food PreservationScaling Up

Labeling

Shelf Life

- Commercialization
- Current Good Manufacturing Practices

| Course Item                  | Status     |               |
|------------------------------|------------|---------------|
| Module 1- Start Up Resources | Completed  | Launch Course |
| Module 2- The Food Industry  | Incomplete | Launch Course |
|                              |            |               |